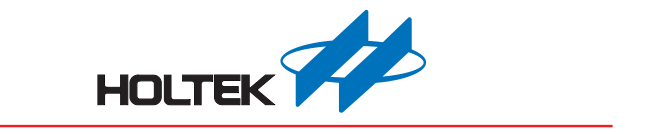

# HT8 Easy DEV User's Guide

Revision: V1.00 Date: May 24, 2019

www.holtek.com

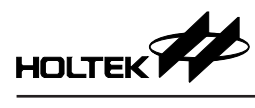

# **Table of Contents**

| 1. General Description                          | 3  |
|-------------------------------------------------|----|
| 1.1 Main Features                               | 3  |
| 1.2 Hardware Description                        | 3  |
| 2. e-link On-Chip Debug Support – OCDS          | 4  |
| 2.1 Software Introduction                       | 4  |
| 2.2 Hardware Introduction                       | 5  |
| 3. e-Link In Circuit Programming Function – ICP | 7  |
| 3.1 Software Introduction                       | 7  |
| 3.2 Hardware Introduction                       | 7  |
| 4. Pin Assignment and Schematic                 | 8  |
| 4.1 DEV16NSOP025                                | 9  |
| 4.2 DEV16NSOP002                                | 10 |
| 4.3 DEV20NSOP019                                | 11 |
| 4.4 DEV20SSOP004                                | 12 |
| 4.5 DEV24SSOP175                                | 13 |
| 4.6 DEV28SSOP185                                | 14 |
| 4.7 DEV28SSOP195                                | 15 |

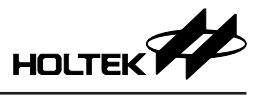

## **1. General Description**

#### 1.1 Main Features

- · Directly connects to the e-Link without need for wiring
- Locates on the e-Socket (ESKT40DIPC) for programming using the e-WriterPro
- Three power supply options: 5V(USB)/3.3V/VDD(e-Link)
- Preload breathing light (LED)DEMO CODE, providing board status at a glance
- Compact board a PAD hole distance multiple of 100mil, allows for convenient usage

#### **1.2 Hardware Description**

The following illustrations show whether or not OCDSCK and OCDSDA are pin-shared with ICPCK and ICPDA respectively.

• When OCDSCK and OCDSDA are not pin-shared with the ICPCK and ICPDA:

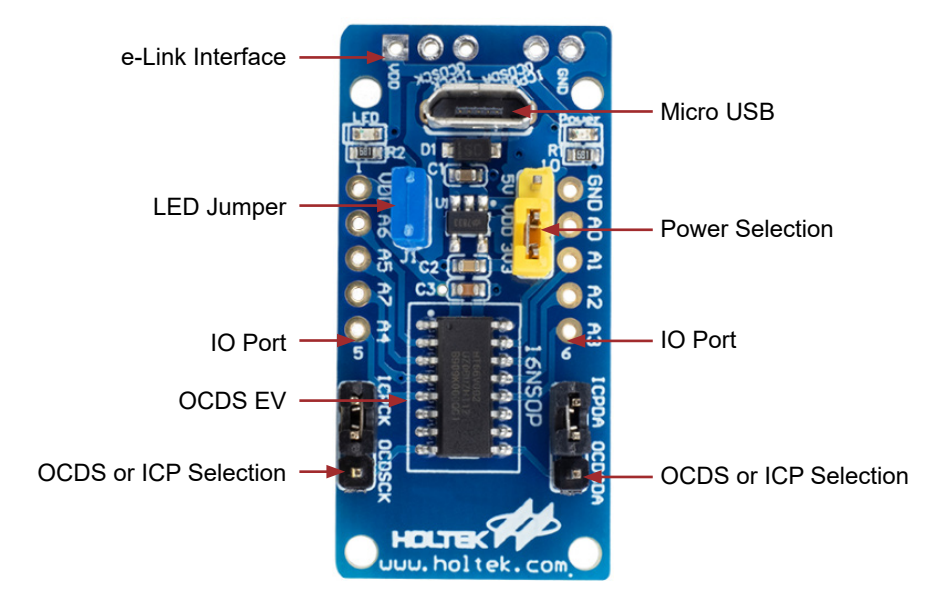

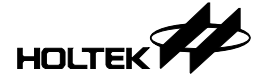

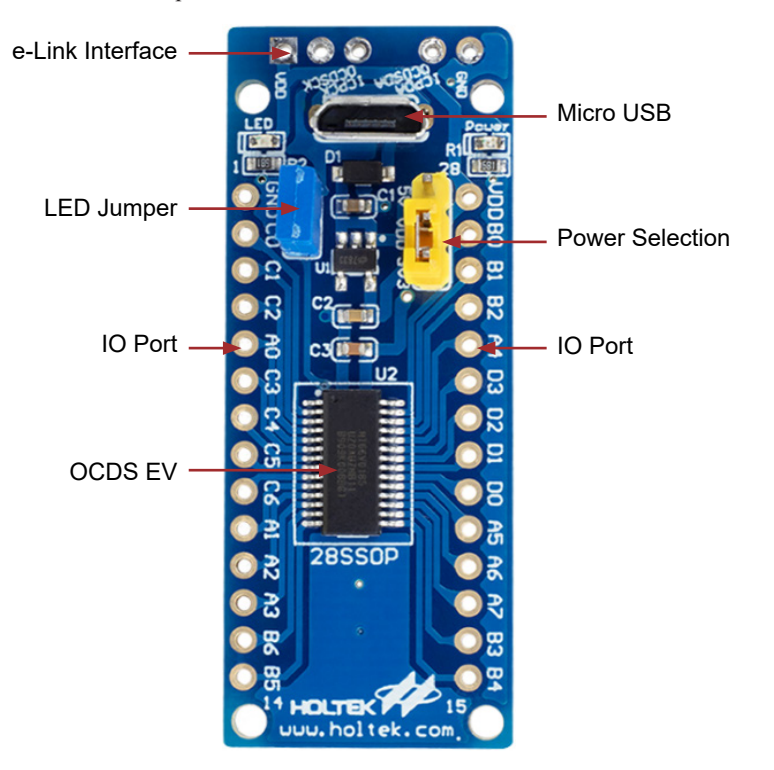

• When OCDSCK and OCDSDA are pin-shared with the ICPCK and ICPDA:

### 2. e-link On-Chip Debug Support – OCDS

#### 2.1 Software Introduction

- (1) Download the software from the Holtek official website to obtain relevant information.
  - Download path: MCU Development Tools Software ICE Software HT-IDE3000
- (2) After the HT-IDE3000 installation has completed, the Holtek HT8OCDS-ICE User's Guide can be accessed from its menu.

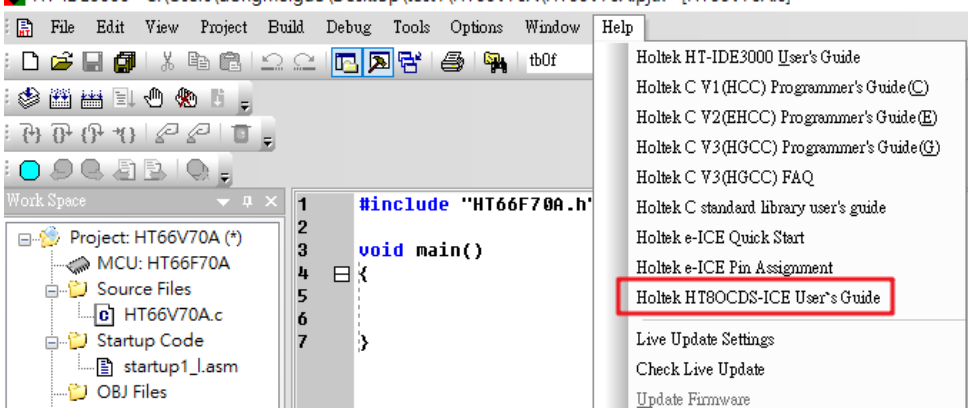

HT-IDE3000 - C:\Users\dongmeiguo\Desktop\test1\HT66V70A\HT66V70A.pjtx - [HT66V70A.c]

(3) Update the e-Link to the e-Link OCDS mode using the HT-IDE3000 software.

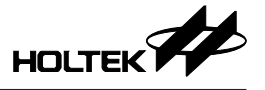

#### 2.2 Hardware Introduction

(1) e-Link HT8OCDS Pin Assignment

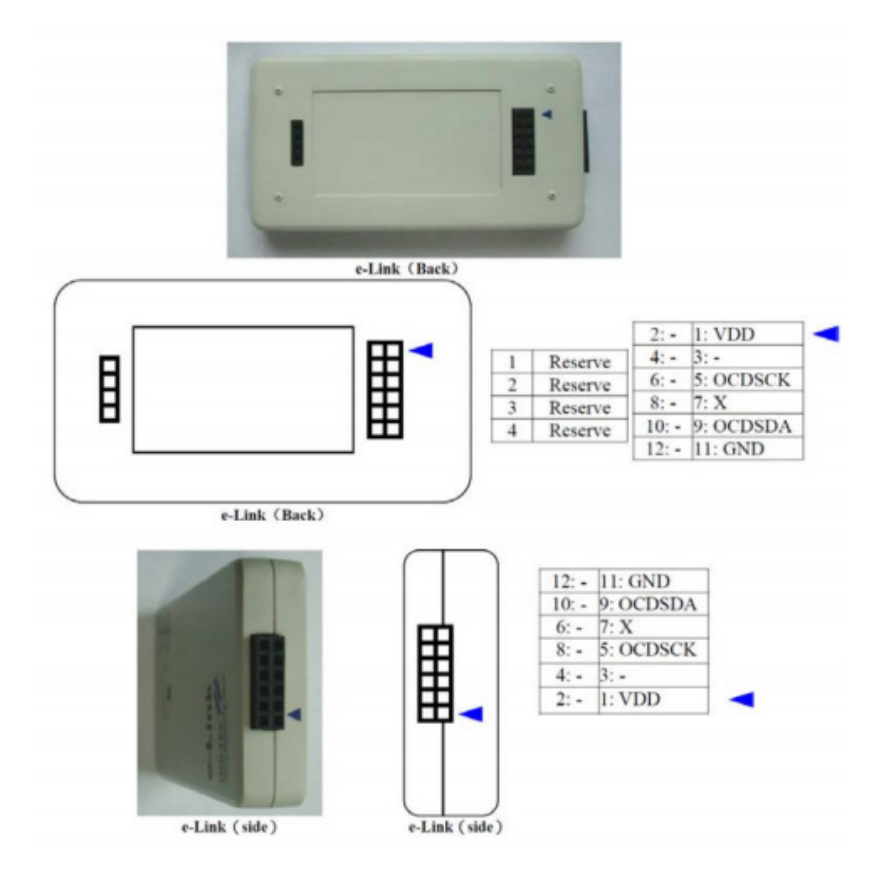

(2) Hardware Connection Schematic Diagram - using the DEV16NSOP002 as an example

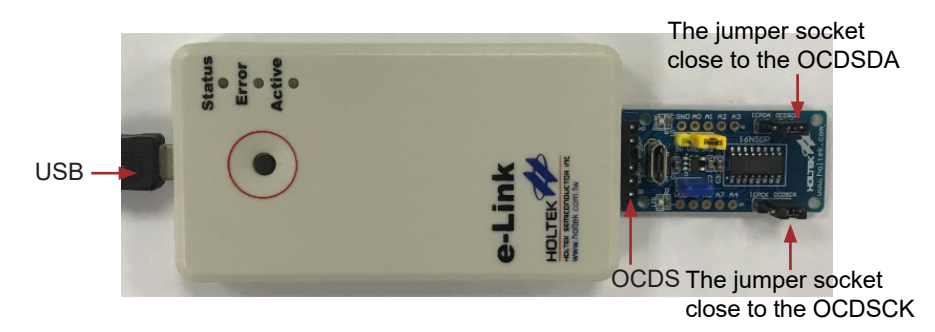

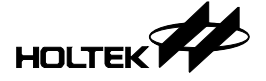

Connect to the USB port for programming using the HT-IDE3000. If problems are encountered, refer to the HT-IDE3000 User's Guide.

• If the connection is successful, the following message will pop up.

| HT-IDE3000                        | $\times$ |
|-----------------------------------|----------|
| Connected to e-Link for HT8 OCDS. |          |
| ОК                                |          |

• If the connection fails or there is no connection the following message will pop up.

| HT-IDE3000                       | × |
|----------------------------------|---|
| Unable to connect to Holtek ICE. |   |
| Retry Cancel                     |   |

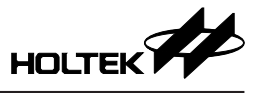

# 3. e-Link In Circuit Programming Function – ICP

#### 3.1 Software Introduction

(1) Download the software from the Holtek official website to obtain relevant information.

Download path: MCU Development Tools — Software — Programmer Software — HOPE3000 for e-Link.

(2) After the HOPE3000 e-Link installation has completed the User's Guide can be accessed from the menu.

| lope3000 For e-Link |        |                      |      |       |       |       |                    |              |      |               |               |    |               |    |
|---------------------|--------|----------------------|------|-------|-------|-------|--------------------|--------------|------|---------------|---------------|----|---------------|----|
| File Edi            | t View | UpLoad               | Dow  | nLoad | Tools | eXtra | a Hel              | p            |      |               |               |    |               |    |
| 🖻 🖬                 | X 🖻    | 🛍   1 <sub>A -</sub> |      | 8     |       |       |                    | User's Guide |      |               |               |    |               |    |
| Program Memory      |        |                      |      |       |       |       | About HOPE3000 For | e-Lin        | k    |               | Г             |    |               |    |
| ADDR                | 0 1    | . 2                  | - 3  | 4     | 5     | 6     |                    |              | _    |               |               | 5  | - 6 -         | 7  |
| 0000:01             | 000 00 | 00 0000              | 0000 | 0000  | 0000  | 0000  | 0000               | 0000:FF FI   | F FF | FF            | FF            | FF | FF            | FF |
| 0008:0              | 000 00 | 00 0000              | 0000 | 0000  | 0000  | 0000  | 0000               | 0008:FF FI   | F FF | $\mathbf{FF}$ | $\mathbf{FF}$ | FF | $\mathbf{FF}$ | FF |

(3) Update the e-Link to the e-Link ICP mode using the HOPE3000 e-Link software.

#### 3.2 Hardware Introduction

(1) e-Link ICP Pin Assignment

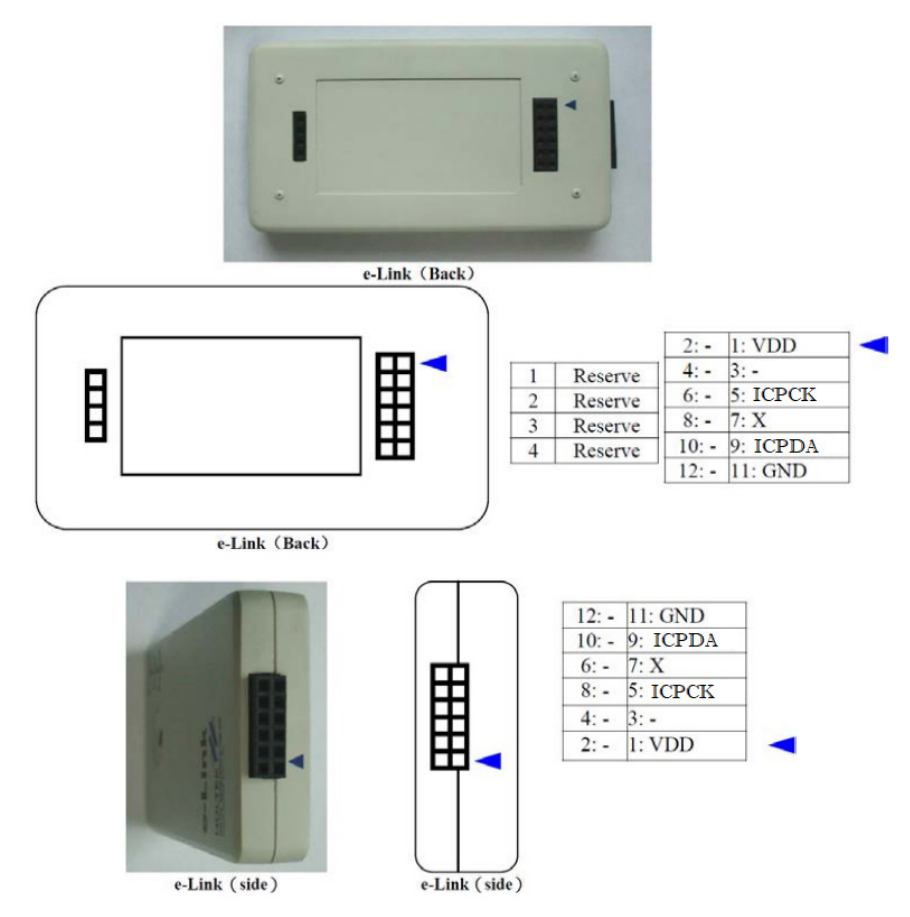

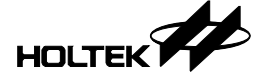

(2) Hardware Connection Schematic Diagram - uses the DEV16NSOP002 as an example

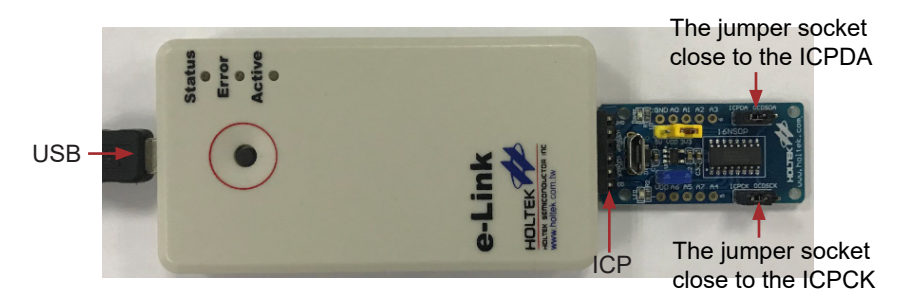

The e-Link is connected to the USB port for programming. If the connection is successful, a prompt will be generated informing the user that the writter is connected. If problems are encountered, refer to the HOPE3000 e-Link User's Guide.

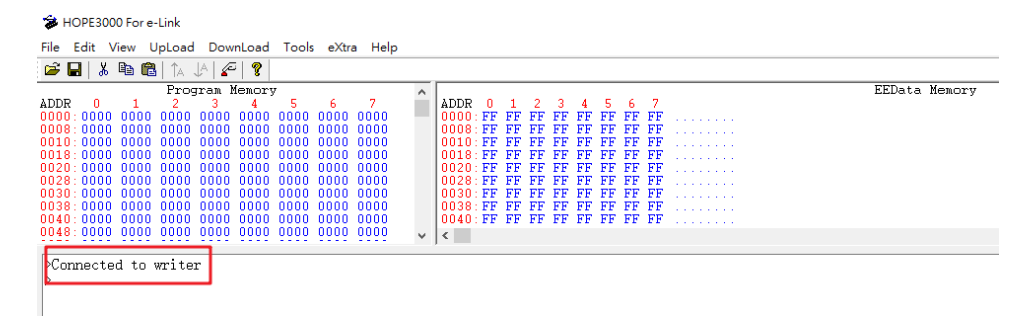

#### 4. Pin Assignment and Schematic

| No. | Part No.     | OCDS EV   | VDD | VSS  | OCDSDA | OCDSCK                   | ICPDA |              | ICPCK |     | LE  | ED  |    |     |
|-----|--------------|-----------|-----|------|--------|--------------------------|-------|--------------|-------|-----|-----|-----|----|-----|
| 1   | DEV16NSOP025 | HT66V0025 | 1   | 16   | 9      | 8                        | 15    | DAO          | 4     |     | 2   |     |    |     |
| 2   | DEV16NSOP002 | HT66V002  | 1   |      |        |                          |       | PAU          | 4     | PAI | З   | PAS |    |     |
| No. | Part No.     | OCDS EV   | VDD | VSS  | OCDSD  | OCDSDA/ICPDA OCDSCK/ICPC |       | OCDSCK/ICPCK |       | LE  | ED  |     |    |     |
| 3   | DEV20NSOP019 | HT66V019  | 20  | 1    | 5      | PA0                      | 7     |              | PA2   |     | 13  | PA7 |    |     |
| 4   | DEV20SSOP004 | HT66V004  | 20  | 1    | 5      | PA0                      | 7     |              | 7     |     | P/  | 42  | 13 | PA7 |
| 5   | DEV24SSOP175 | HT66V0175 | 24  | 1    | 5      | PA0                      | 9     |              | ) PA  |     | PA2 |     | 15 | PA7 |
| 6   | DEV28SSOP185 | HT66V0185 | 20  | 28 1 | 5      | PA0                      | 11    |              | PA2   |     | 17  | DA7 |    |     |
| 7   | DEV28SSOP195 | HT66V0195 | 20  |      |        |                          |       |              |       |     | 17  | FA/ |    |     |

PCB Difference Comparison Table

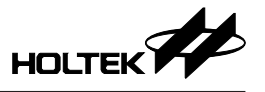

#### 4.1 DEV16NSOP025

• Pin Assignment – size: 20mm×40mm

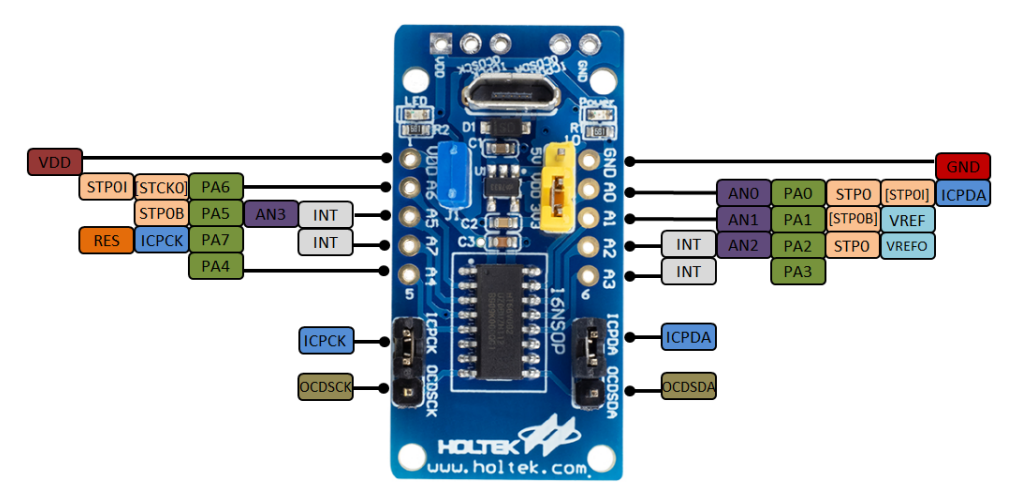

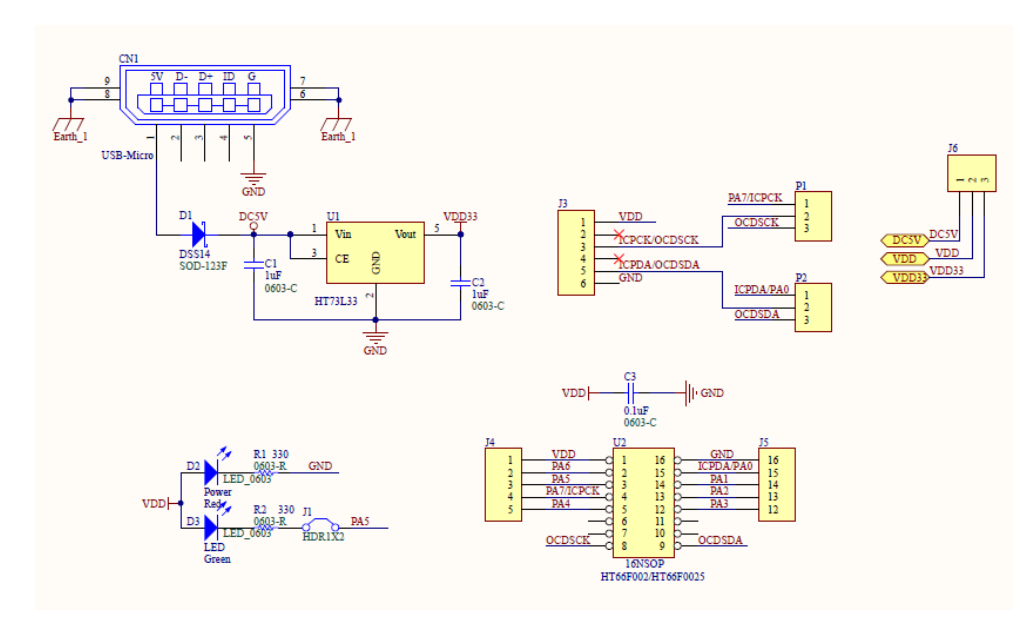

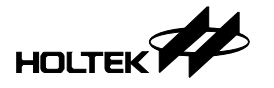

#### 4.2 DEV16NSOP002

• Pin Assignment - size: 20mm×40mm

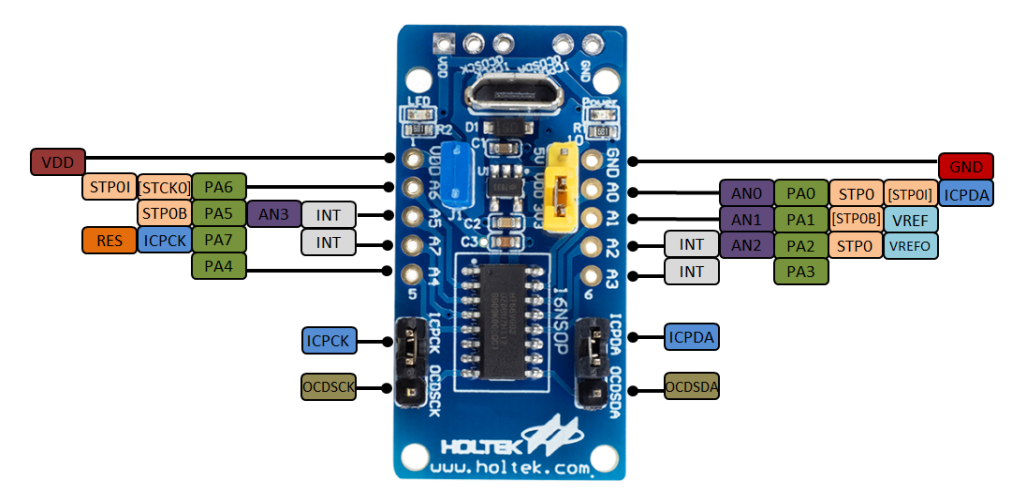

• Schematic

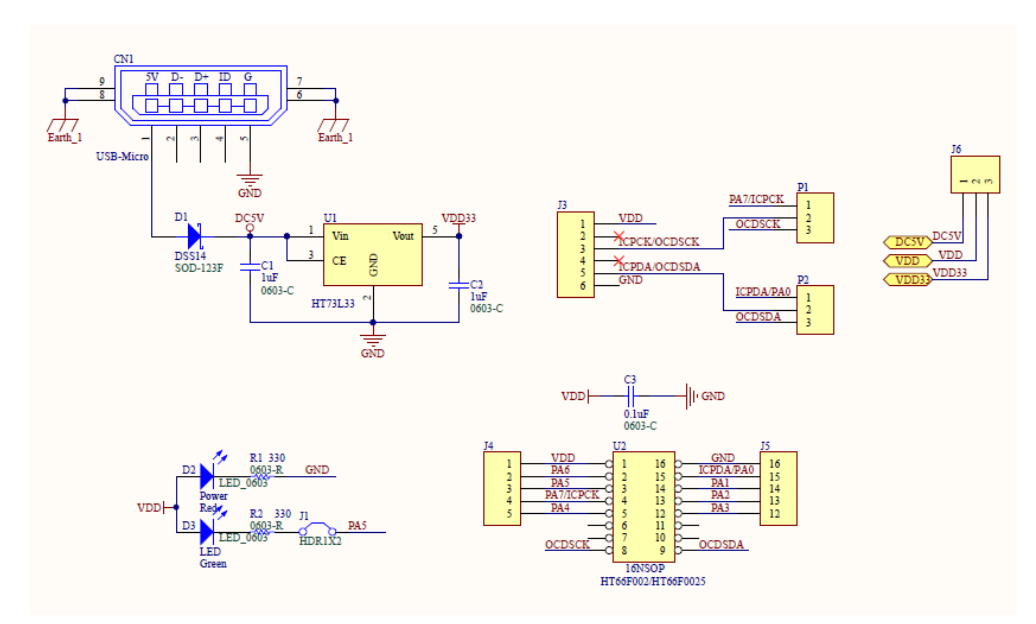

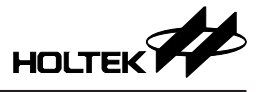

#### 4.3 DEV20NSOP019

• Pin Assignment – size: 20mm×40mm

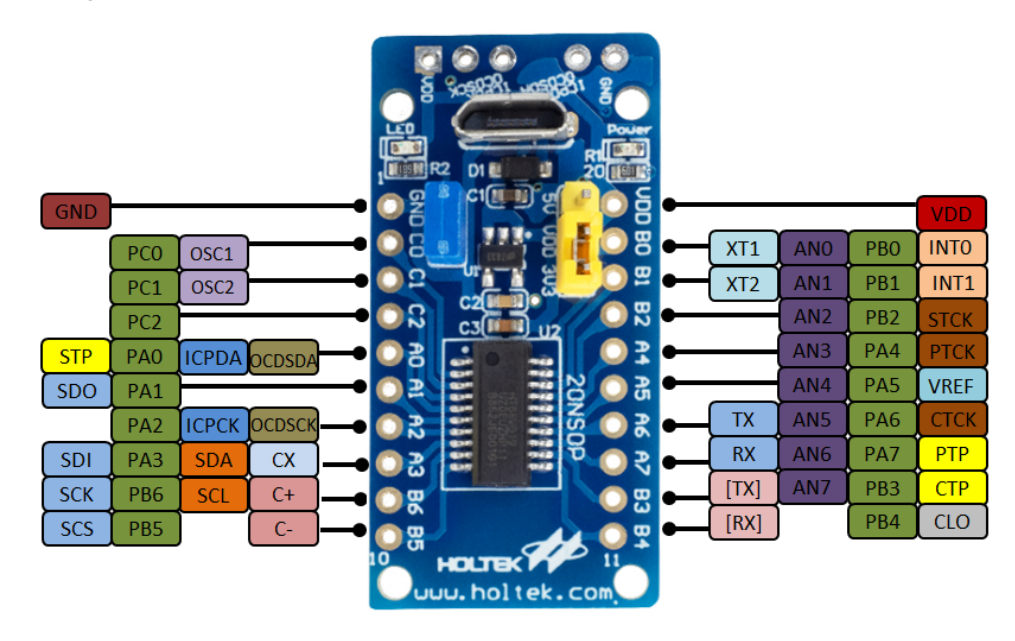

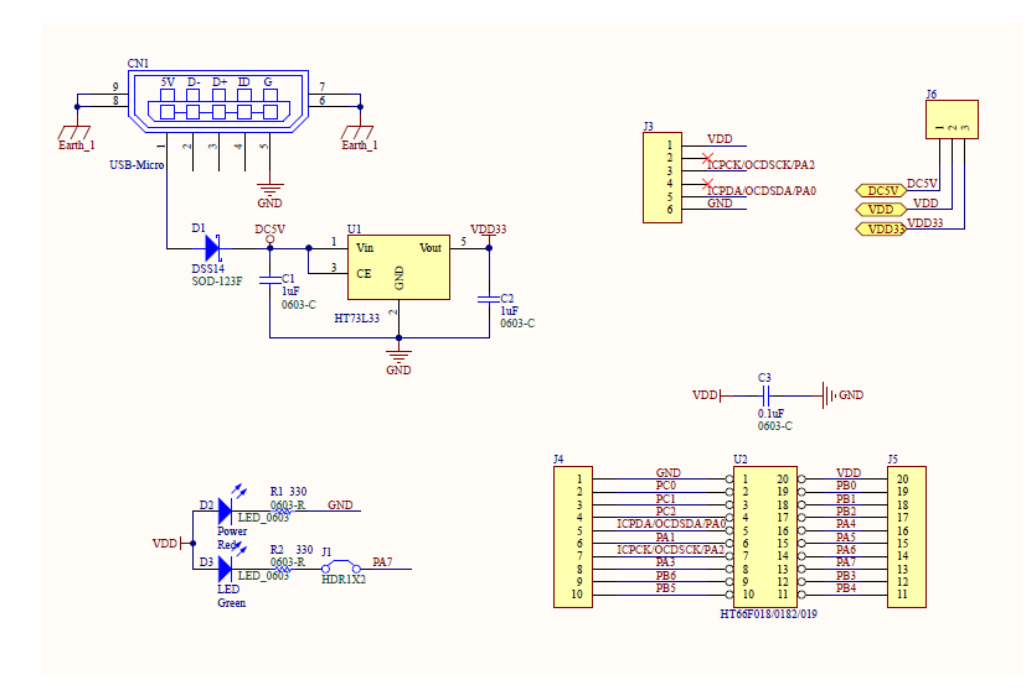

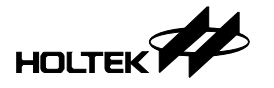

#### 4.4 DEV20SSOP004

• Pin Assignment – size: 20mm×40mm

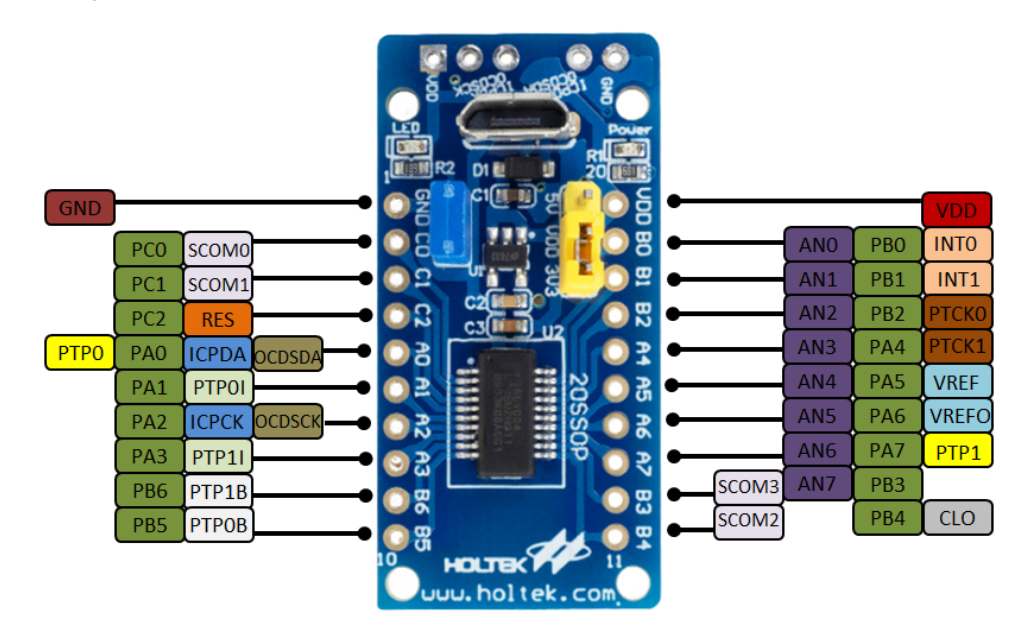

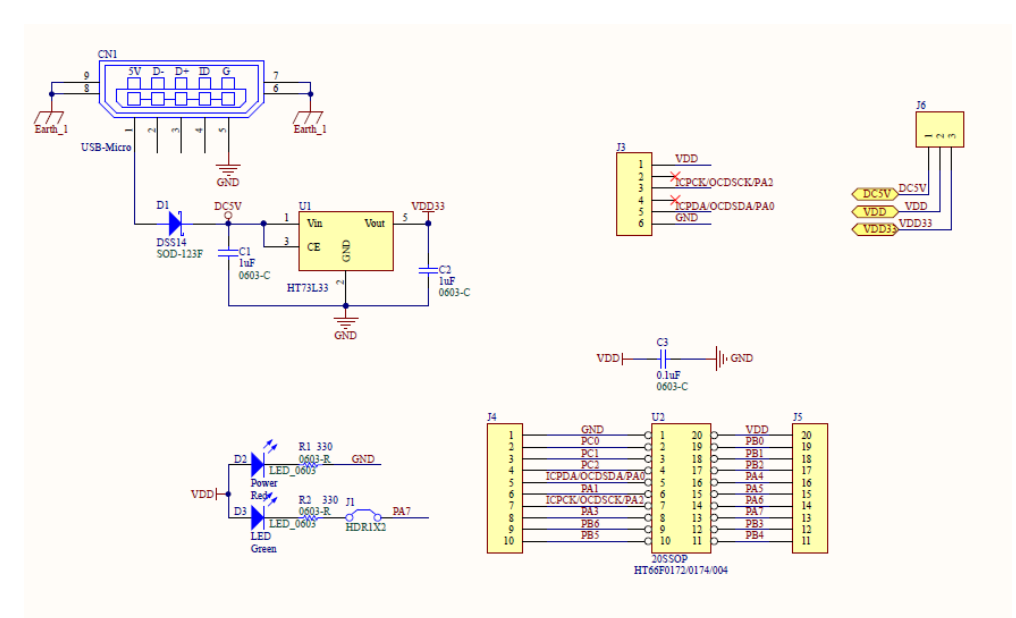

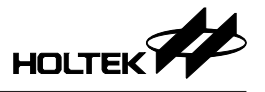

#### 4.5 DEV24SSOP175

• Pin Assignment – size: 20mm×50mm

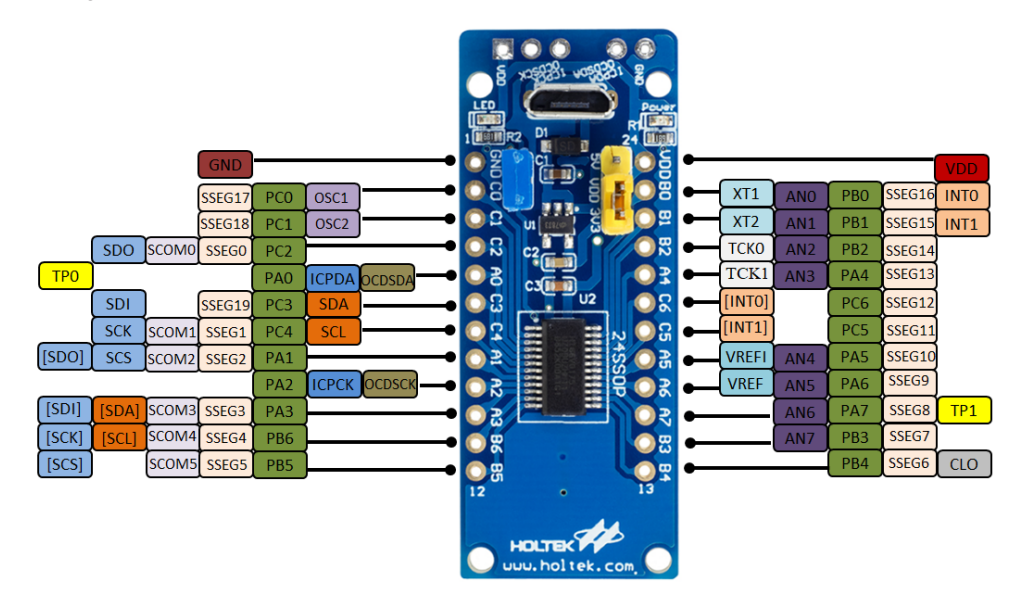

• Schematic

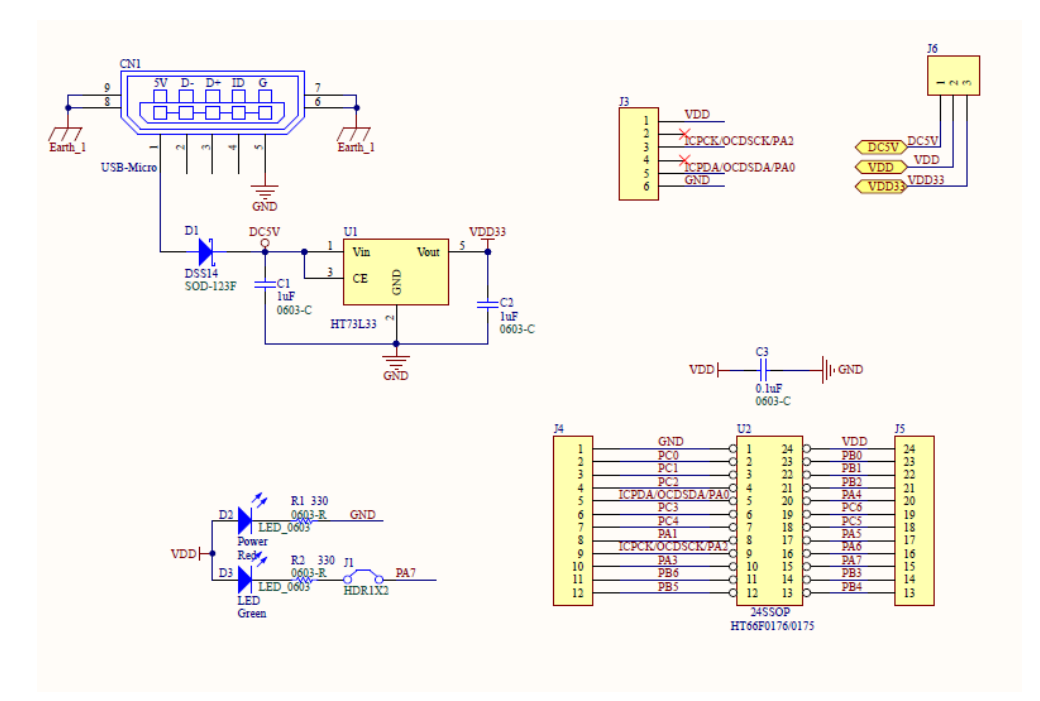

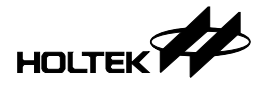

#### 4.6 DEV28SSOP185

• Pin Assignment – size: 20mm×50mm

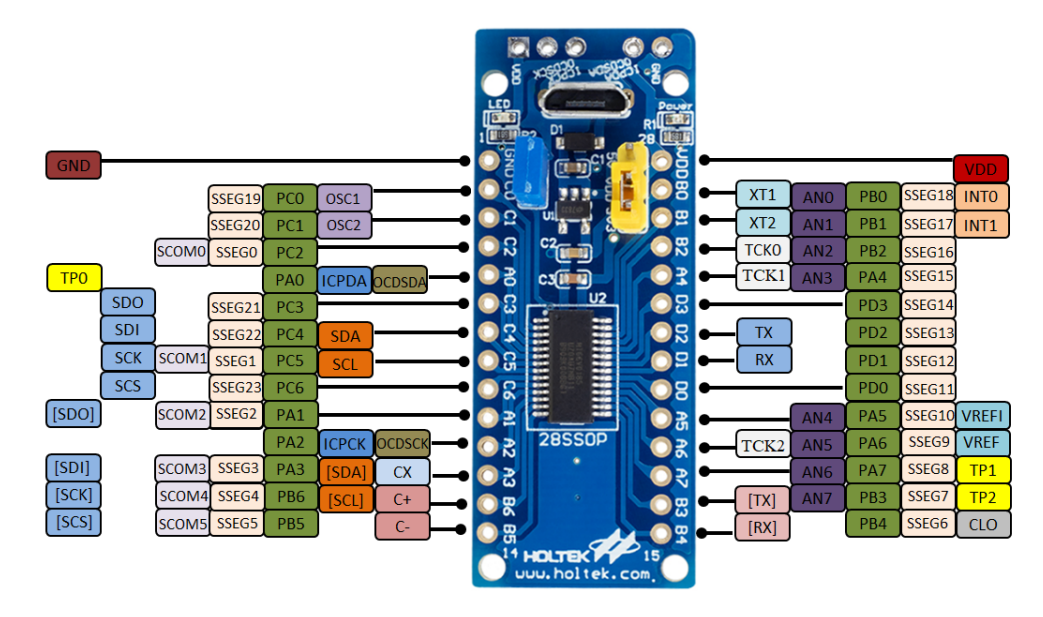

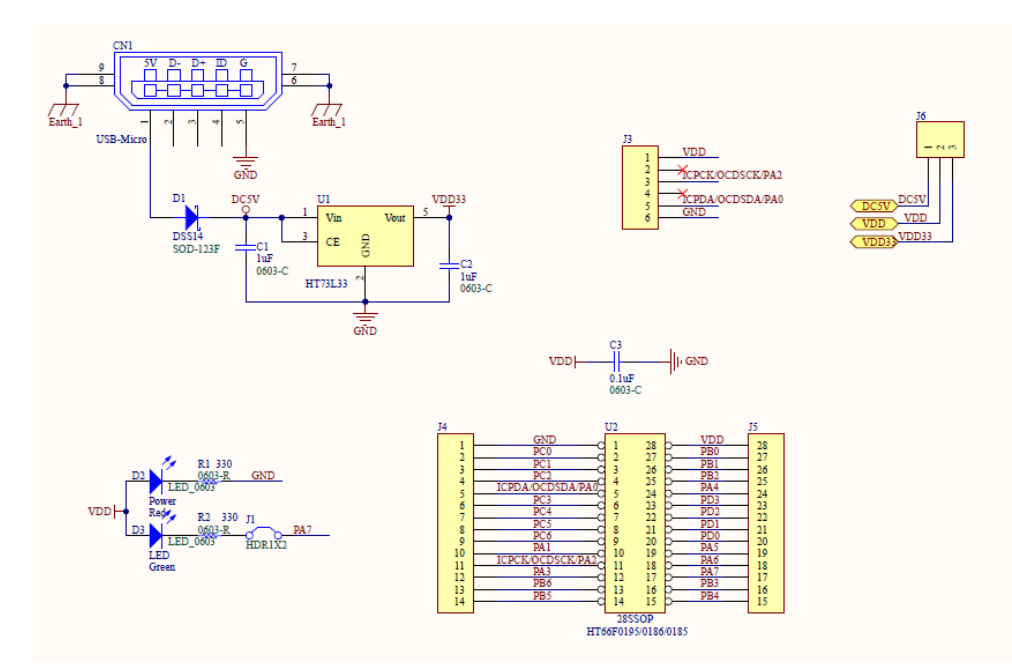

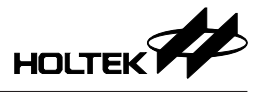

#### 4.7 DEV28SSOP195

• Pin Assignment – size: 20mm×50mm

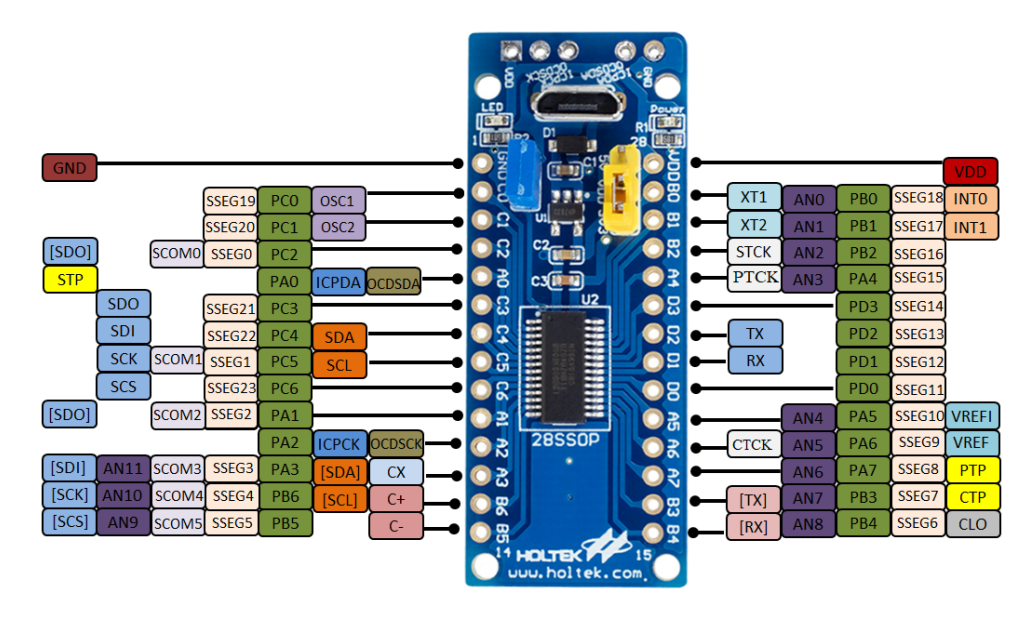

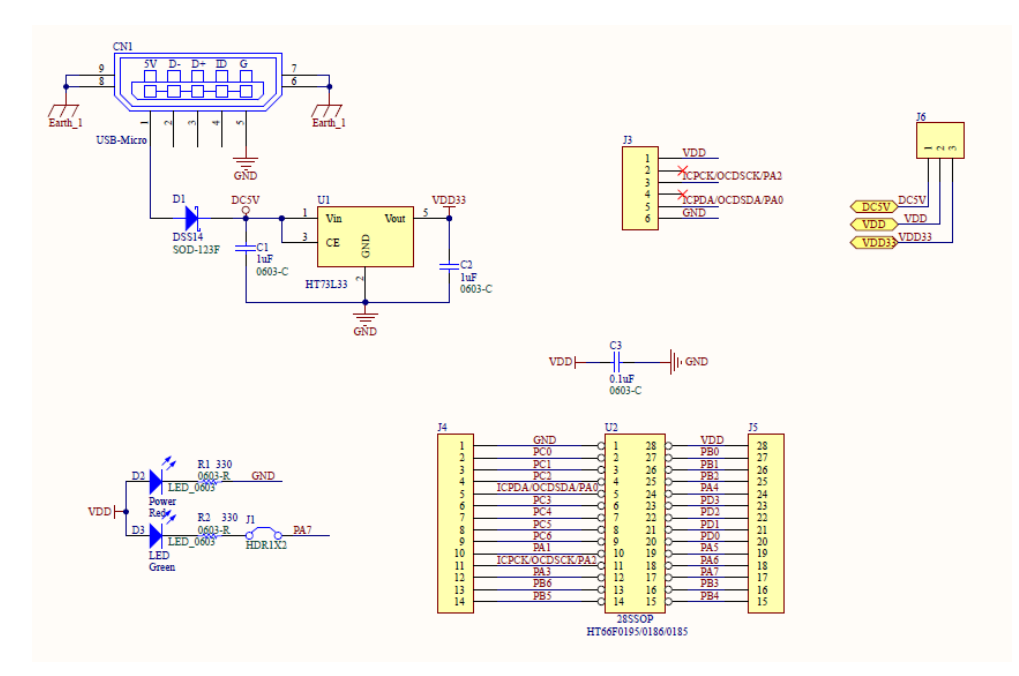

Copyright<sup>©</sup> 2019 by HOLTEK SEMICONDUCTOR INC.

The information appearing in this Data Sheet is believed to be accurate at the time of publication. However, Holtek assumes no responsibility arising from the use of the specifications described. The applications mentioned herein are used solely for the purpose of illustration and Holtek makes no warranty or representation that such applications will be suitable without further modification, nor recommends the use of its products for application that may present a risk to human life due to malfunction or otherwise. Holtek's products are not authorized for use as critical components in life support devices or systems. Holtek reserves the right to alter its products without prior notification. For the most up-to-date information, please visit our web site at http://www.holtek.com.